## Step-by-Step: Screening a List of CEOs with Capital IQ

**Description:** The following example demonstrates how to generate a list of Canadian female CEOs within the Energy industry in Capital IQ.

1. Go to the <u>York University Libraries' homepage</u>, type **Capital IQ** into the Omni search bar, and click **Search**.

| <ul> <li>Locations and Spaces          <ul> <li>About Us</li> <li>CONTAC</li> </ul> </li> </ul> |
|-------------------------------------------------------------------------------------------------|
|                                                                                                 |
| Library/Yorku Website Search                                                                    |
| SEARCH                                                                                          |
| i Guide   My.Account                                                                            |
|                                                                                                 |

2. **Capital IQ** should be the first result in your search results list. Click **Available Online** in the record.

| 1 |                            | DATABASE<br><b>S &amp; P Capital IQ.</b><br>200?<br><i>S</i> Available Online >                                                                                                    | ** | *      |  |
|---|----------------------------|----------------------------------------------------------------------------------------------------|----|--------|--|
| 2 | Are We Getting<br>SMARTER? | BOOK<br>Are we getting smarter? : rising IQ in the twenty-first<br>century<br>Flynn, James R. (James Robert), 1934-2020, author.<br>2012<br>Bl Available at Scott Library Scott Stacks (BE 431 E565 2012) | "  | *<br>Q |  |
|   |                            | <ul> <li>Available at Scott Library Scott Stacks (BF 431 F565 2012)</li> <li>Available Online</li> </ul>                                                                                                  |    |        |  |

## libraries YORK

3. In the database record, scroll down to the View Online section. Click the Capital IQ link. You will be asked to enter your Passport York first, and then Sign In to Capital IQ using your Capital IQ login credentials. If you haven't done so already, please follow the instructions in the How to access Capital IQ at York link to set up your Capital IQ account.

| View Online                                                                     |  |
|---------------------------------------------------------------------------------|--|
| Full text availability                                                          |  |
| Capital IQ Please see How to access Capital IQ at York for access instructions. |  |

4. In Capital IQ, hover the **Screening** tab from the top Navigation bar and select the **All Idea Generation Screens** link.

| S&P<br>Capital IQ                                                                                                    | Sear                                                                                                    | ch Compa                                                                                                    | nies, People                                    | e, Funds, a                                                                            | nd More                                                                         |                           |
|----------------------------------------------------------------------------------------------------|----------------------------------------------------------------------------------------------------|----------------------------------------------------------------------------------------------------|-------------------------------------------------|----------------------------------------------------------------------------------------|---------------------------------------------------------------------------------|---------------------------|
| My Capital IQ                                                                                                    | Companies                                                                                                    | Markets                                                                                                    | Screening                                       | Charting                                                                               | Coverage                                                                        | Proje                     |
| Screening                                                                                                    | Idea                                                                                                    | Generati                                                                                                    | on                                              | Repor                                                                                  | ting                                                                            | _                         |
| <ul> <li>Companies</li> <li>Quick Screen</li> <li>Equities</li> <li>Fixed Income</li> <li>Key Develope</li> <li>Key Develope</li> <li>Transactions</li> <li>Projects</li> <li>Projects/Port</li> <li>Saved Screen</li> <li>Saved Temple</li> </ul> | <ul> <li>Inverter</li> <li>Inverter</li> <li>PE/</li> <li>Contents</li> <li>Scression</li> <li>New</li> <li>Cression</li> <li>All</li> <li>folios</li> <li>Targenets</li> <li>Fin</li> </ul> | estment Ba<br>estment Ma<br>VC<br>porate<br>eening Lite<br>w and News<br>dit Ratings<br>Idea Gener<br>eting<br>d Buyers or | anking<br>anagement<br>sworthy<br>ation Screens | <ul> <li>Screet</li> <li>Compa</li> <li>Creat</li> <li>Creat</li> <li>Creat</li> </ul> | ning Reports<br>arable Analy<br>e - Companie<br>e - Transactie<br>e - Fixed Inc | ysis<br>es<br>ons<br>come |

5. In the **Idea Generation Screens** page, select the **People** link. The second screen, **Female CEOs - Choose Geography and Title** is relevant to our search.

| Ide                                    | dea Generation Screens                                                                                                    |                                                   |                                                     |
|----------------------------------------|----------------------------------------------------------------------------------------------------|---------------------------------------------------|-----------------------------------------------------|
| Inv<br>Inv<br>PE,<br>Cor<br>Scr<br>All | Investment Banking     Investment Management       PE/VC     Companies (224)       Corporate     Equities (9)       Screening Lite     Fixed Income (13)       New and Newsworthy     Kay Developments (15)       Credit Ratings     All Idea Generation Screens | e (14)<br>ectors (36)<br>edit Ratings Screens (3) |                                                     |
| Scr                                    | Screens                                                                                                    |                                                   |                                                     |
| Sea                                    | Search Screen Names and Descriptions                                                                                                    | Go                                                |                                                     |
| *                                      | Screen Name <sup>A</sup> CEOs with Pedigree Female CEOs - Choose Geography and Title Ingeneer work Processions Courte Heritoers Most Highly Compensated Key Executives                                                                                           |                                                   | Screen Type<br>Person<br>Person<br>Person<br>Person |
| (H)                                    | Professionals who are on the Board of Another Company - Choose Industry and Geo     Professionals With Uncoming Engine Lock-Up Bariade                                                                                                    | graphy v                                          | Person                                              |
| +                                      | University/College Alumni - Current C-Suite                                                                                                    | Ĵ                                                 | Person                                              |
| Viewi                                  | iewing 1-7 of 7                                                                                                    |                                                   |                                                     |

**Tip:** You can locate relevant screen templates by inserting keywords in the search bar based on names and descriptions.

6. Click the plus sign beside your chosen screen, i.e. **Female CEOs - Choose Geography and Title**. Click the **View Additional Details** link to see details of the screen.

| S  | reer  | 8                                                                                                    |                                  |
|----|-------|----------------------------------------------------------------------------------------------------|----------------------------------|
| Se | earch | Screen Names and Descriptions Go                                                                                                    |                                  |
| ŧ  | Sc    | ven Name <sup>1</sup>                                                                                                    | Screen Type                      |
| L. | -     | he with fully as                                                                                                    | Person                           |
| 8  | Fe    | nale CEOs - Choose Geography and Title 🛛 😪 8                                                                                                    | Person                           |
|    |       | Professional Job Functions (Current Professional Record) (Current Matching Results): Chief Executive Officer (Current Functions Only)     Geographic Locations (Current Professional Record) (Current Matching Results): Europe (Primary)     Biographies: Kayword: "she" OR "ms." OR "ms."     Biographies: NOT ( Keyword: "me." OR "him" OR "him")     Hitional Display Columns: Professional Titles [Any Professional Record] [Current Matching Results]: Professional Job Functions [Any Professional Record] [Current Matching Results]: Store (Store Store) [Current Matching Results]: Store (Store) [Current Matching Results]: Store (Store) [Current Matching Results | st Matching Results]; Geographic |
| 18 | H     | h-Net Worth Professionals/Board Members 😔 🖬                                                                                                    | Person                           |
| Œ  | Mc    | tt Highly Compensated Key Executives 😔 🗸                                                                                                    | Person                           |
| Œ  | Pr    | fessionals who are on the Board of Another Company - Choose Industry and Geography 🛷 🕫                                                                                                    | Person                           |
| Ŧ  | Pr    | fessionals With Upcoming Ending Lock-Up Periods 🛛 👻 🖡                                                                                                    | Person                           |
|    | Ur    | versity/College Alumni - Current C-Suite 🛛 🗸 🗸                                                                                                    | Person                           |

7. Click the screen name to go to this **Person Screening Female CEOs - Choose Geography and Title** screen page. Tailor the screening criteria accordingly.

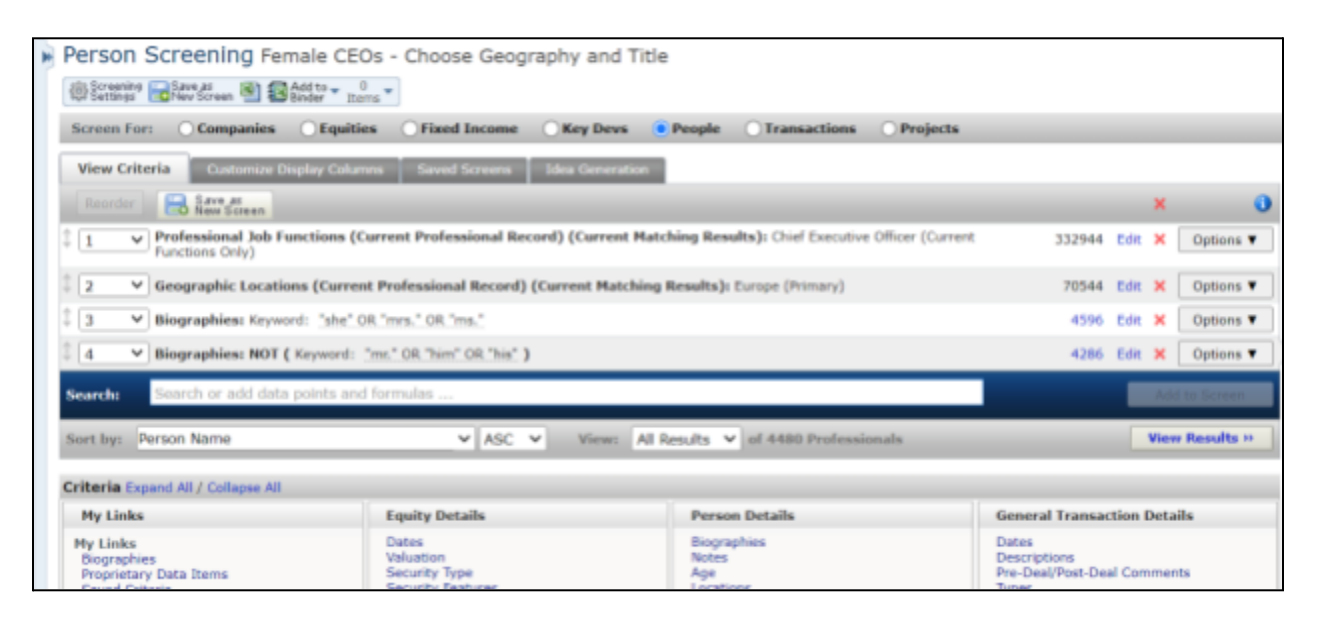

a. Click the **Edit** link to the right of the **Geographic Locations** criterion. Uncheck the **Europe** check box. Click the plus sign in front of the United States and Canada, and check the **Canada** check box. Click the **Update** button to apply the change.

| Professional Job Functions (Current Professional Record) (Current Matching Results): Chief Executive Officer (Current Functions Only) | 332944 Edit X Options ▼               |
|----------------------------------------------------------------------------------------------------|---------------------------------------|
| Geographic Locations (Current Professional Record) (Current Matching Results): Europe (Primary)                                       | 70544 Edit K Options V                |
| Screening Criteria: Geographic Locations                                                                                              | • • • • • • • • • • • • • • • • • • • |
| Search Geographic Locations: Search Clear Scyport Tree Sostal Code Mapping                                                            |                                       |
| 😥 🗋 Africa / Middle East                                                                                                    | A                                     |
| Curope     Catin America and Caribbean                                                                                                |                                       |
| Canada                                                                                                    |                                       |
|                                                                                                    |                                       |
| 4                                                                                                    |                                       |
| Search by Headquarters Only                                                                                                    |                                       |
| Exclude results matching the above criteria.                                                                                          |                                       |
| This criterion describes: Current Professional                                                                                        |                                       |
| Search the other records of the professionals in my results learn more                                                                |                                       |
|                                                                                                    | Update                                |

b. In the Company Details group, select the Industry Classifications link.

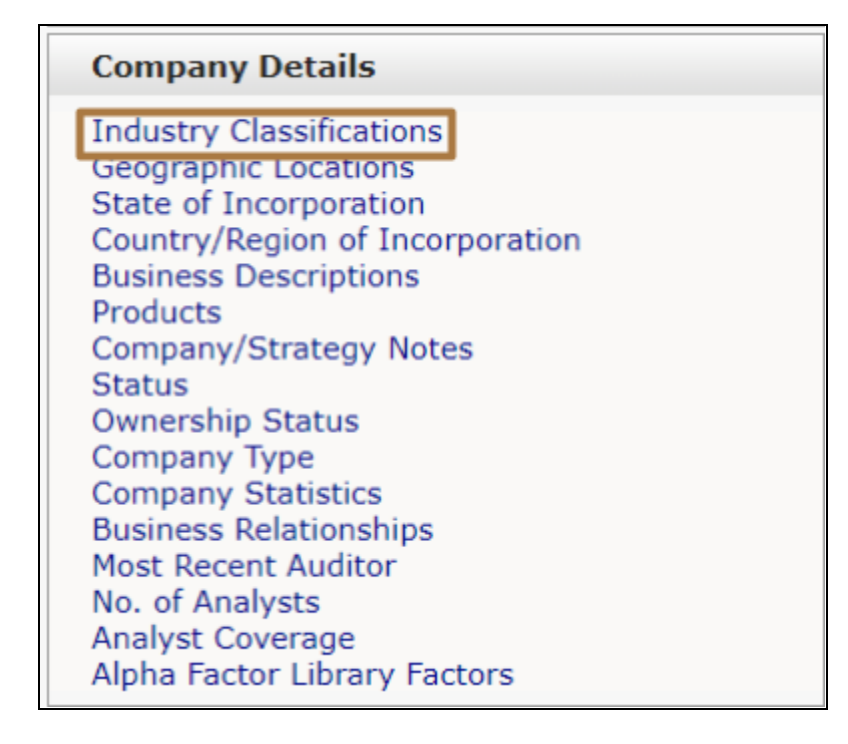

c. Check the **Energy** check box and click the **Add Criteria** button to apply this criterion.

| Screening Criteria: Industry Classifications                           | <b>0</b> -= x |
|------------------------------------------------------------------------|---------------|
| Search Clear Use SIC Code Tree Mapping: SIC Status Export Tree         |               |
| Energy                                                                 | ^             |
| E Industrials                                                          |               |
| Consumer Discretionary                                                 |               |
| Consumer Staples                                                       |               |
| B Health Care                                                          |               |
| Financials                                                             |               |
| Information Technology                                                 |               |
| Communication Services                                                 |               |
| Utilities                                                              |               |
| Real Estate                                                            |               |
|                                                                        |               |
| 4                                                                      |               |
| Search by Primary Industries Only                                      |               |
| Exclude results matching the above criteria.                           |               |
| This criterion describes: Any Professional Record V                    |               |
| Gearch the other records of the professionals in my results learn more |               |
| Order: 5 V Type: New OOR OAND ZAutomatically calculate results         | Add Criteria  |

8. At the top of the **People Screening Female CEOs - Choose Geography and Title** page, all the criteria are listed under the **View Criteria** tab. Click the **View Results** button to view the people that meet all the listed screening criteria. The results can be exported to Excel.

| Screen For | Companies Equities Fixed Income Key Devs People Transactions Projects                                                                    |        |      |   |         |
|------------|----------------------------------------------------------------------------------------------------|--------|------|---|---------|
| View Crite | ria Customize Display Columns Saved Screens Idea Generation                                                                              |        |      |   |         |
| Reorder    | RIMA                                                                                                    |        | _    | × |         |
| 1 *        | Professional Job Functions (Current Professional Record) (Current Matching Results): Chief Executive Officer (Current<br>Functions Only) | 332944 | Edit | × | Options |
| 2 *        | Geographic Locations (Current Professional Record) (Current Matching Results): Canada (Primary)                                          | 17688  | Edit | × | Options |
| 3 4        | Biographies: Keyword: "she" OR "mrs." OR "ms."                                                                                           | 1199   | EdR  | × | Options |
| 4 ¥        | Biographies: NOT ( Keyword: "mr." OR "him" OR "his" )                                                                                    | 1117   | Edit | × | Options |
| 5 ¥        | Industry Classifications (Any Professional Record) (Current Matching Results): Energy (Primary)                                          | 21     | Edit | × | Options |

Still need help? Go to the Ask Us page on the Libraries' website to access our:

- chat service
- email help
- in-person research help hours
- or to book an in-depth research consultation with a librarian.